# **Employee Vaccine Guide for COVID19 and Flu**

As of 08/01/2022 UCR is no longer using the My Chart/Epic system for staff and faculty. The Point and Click system require an individual to upload their COVID-19 primary series vaccine records as this is not connected to any other system. The same process is required for Flu. It is the employee's responsibility to either attest or decline the Influenza Vaccine and the COVID-19 Booster, which can only be done within Point and Click using your UCR Net ID.

**Process through Point and Click "PNC"** 

#### Employees

### **COVID-19 Vaccine Upload Process:**

- Click on the patient portal link: Patient portal.
  - If you are not directed to the UCR Employee Health Record **System or are unable to login**, please contact UCR ITS for assistance:
    - 1. Tel: 951-827-4848
    - 2. To Place a Support Ticket with ITS: UCR Home UCR Portal (service-now.com)
- Click on the third blue box "View My Medical Clearances/Vaccination Records" in the center of the page

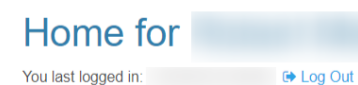

#### Welcome to

### Student Health and Counseling Services/Employee Health Records

I would like to...

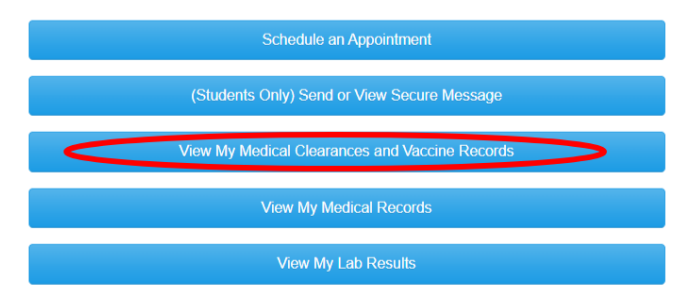

If you do not see your clearances as pictured below, please send a secure email to covid19@ucr.edu for assistance or call the COVID-19 Hotline (844) 827-6827(assistance available until 06/30/2023)

• On the next screen, Click the green "Update" button in the "COVID Vaccine" section

| Items required for clearance: |        |
|-------------------------------|--------|
| Clearance                     | Status |
| COVID Vaccine                 | Update |
| Influenza Vaccine             | Update |

• Click "Add Immunization" under "COVID-19 Vaccine History" and input the date and the correct Immunization option for each dose reflected on your Proof of COVID-19 Vaccination. Be sure to click "save" after each entry. Please make sure your immunization entries are accurate; if they are found to be incorrect, you will remain noncompliant and need to resubmit.

| Add Immunization |              |               |
|------------------|--------------|---------------|
| Immunization     | Admin        | nistered Date |
| Innunization     |              |               |
| Add Immunization |              |               |
| Add Immunization | Immunization |               |

 Click "Upload" under "COVID-19 Vaccination Card Upload" and choose the file that contains your COVID-19 Vaccination Record. Acceptable forms of documentation can be found below under "Acceptable Proof of COVID-19 Vaccination"

# **COVID-19 Vaccine**

|           | Please add all doses of your Covid-19 immunization information below. Please verify all doses are on your vaccine record prior to uploading. |
|-----------|----------------------------------------------------------------------------------------------------|
|           | COVID-19 Vacination Card Upload                                                                                                    |
| $\langle$ | Please upload a copy of your vaccination card                                                                                                |

| Open                                                                                                    |   |        |                      |                  |          | $\times$ |  |
|----------------------------------------------------------------------------------------------------|---|--------|----------------------|------------------|----------|----------|--|
| $\leftarrow$ $\rightarrow$ $\checkmark$ $\uparrow$ 📜 $<$ All F $>$ COVID-19 Instruc                                                                                                    | ~ | U      |                      | COVID-1          | 9 Instru | tions    |  |
| Organize - New folder                                                                                                    |   |        |                      | <b>.</b>         |          | ?        |  |
| <ul> <li>OneDrive - Univer:</li> <li>All Folders</li> <li>Attachments</li> <li>Desktop</li> <li>Documents</li> <li>Microsoft Teams</li> <li>Pictures</li> <li>Training for Vaxx</li> <li>This PC</li> <li>3D Objects</li> <li>Desktop</li> </ul> |   |        |                      |                  |          |          |  |
| File name: COVID-19 Vaccine Card                                                                                                    |   | ~<br>( | Custom Files<br>Open | $\triangleright$ | Cancel   | ~        |  |

• After choosing your file and clicking "open," please review your image to make sure it is the correct file; if it is correct, click "done." Your document and immunizations will be reviewed by compliance staff to ensure accuracy. If the immunizations entries and uploaded documents do not match, you will remain noncompliant for COVID-19. You have completed your COVID-19 Vaccine Verification.

| COVID-19 Vaccine                                                      |                                                                             |   |
|-----------------------------------------------------------------------|-----------------------------------------------------------------------------|---|
| Please add all doses of your Covid-19 immunization info<br>uploading. | ormation below. Please verify all doses are on your vaccine record prior to |   |
| COVID-19 Vacination Card Upload                                       |                                                                             | l |
| Please upload a copy of your vaccination card                         | Remove<br>Edit/Comment                                                      |   |
| COVID-19 Vaccine History                                              |                                                                             |   |
| Add Immunization                                                      |                                                                             | + |
| Immunization                                                          | Administered Date                                                           |   |

### Employees

### **COVID-19 Bivalent Booster Vaccine Upload Process:**

- Click on the patient portal link: <u>Patient portal</u>.
  - If you are not directed to the UCR Employee Health Record System or are unable to login, please contact UCR ITS for assistance:
    - 1. Tel: 951-827-4848
    - 2. To Place a Support Ticket with ITS: UCR Home UCR Portal (service-now.com)
- Click on the third blue box "View My Medical Clearances/Vaccination Records" in the center of the page

| Home for            |           |
|---------------------|-----------|
| You last logged in: | 🕞 Log Out |

#### Welcome to

### Student Health and Counseling Services/Employee Health Records

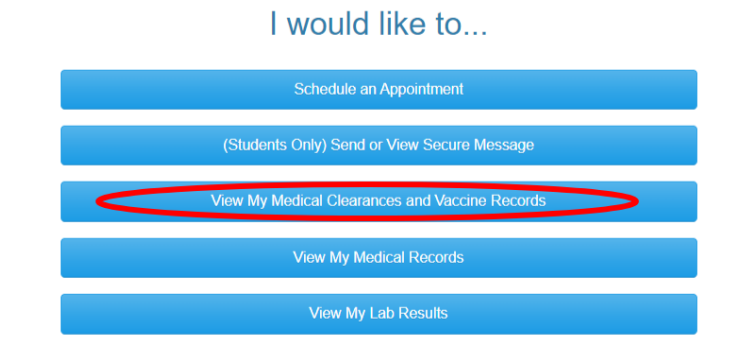

- If you do not see your clearances as pictured below, please send a secure email to covid19@ucr.edu for assistance or call the COVID-19 Hotline (844) 827-6827(assistance available until 06/30/2023)
- On the next screen, Click the green "Update" button in the "COVID Biva Boost 09/01/2022" section.

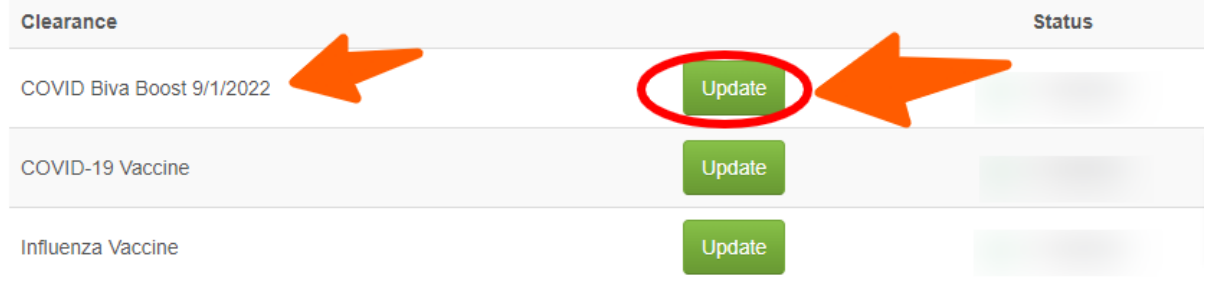

• Click "Add Immunization" under "COVID-19 Vaccine History" and input the date and the correct Immunization option for each dose reflected on your Proof of COVID-19 Vaccination. Be sure to click "save" after each entry. Please make sure your immunization entries are accurate; if they are found to be incorrect, you will remain noncompliant and need to resubmit.

| COVID-19 Vaccine History |                   |
|--------------------------|-------------------|
| Add Immunization         |                   |
| Immunization             | Administered Date |
| Add Immunization         | ×                 |

| Date       | Immunization |             |
|------------|--------------|-------------|
| MM/DD/YYYY | Select one   | ~           |
|            |              |             |
|            |              | Save Qancel |

 Click "Upload" under "COVID-19 Vaccination Card Upload" and choose the file that contains your COVID-19 Vaccination Record. Acceptable forms of documentation can be found below under "Acceptable Proof of COVID-19 Vaccination"

# **COVID-19 Vaccine**

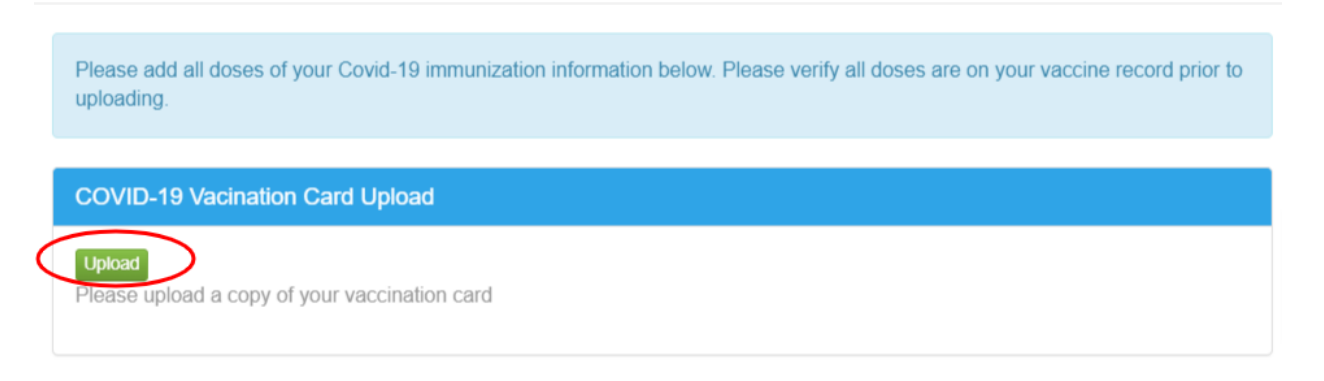

| Open                                                                                                    |                                         |   |              | ×        |
|----------------------------------------------------------------------------------------------------|-----------------------------------------|---|--------------|----------|
| ← → • ↑ 📕                                                                                                    | « All F » COVID-19 Instruc              | ~ | ひ            | ructions |
| Organize • New                                                                                                    | folder                                  |   | · ·          | •        |
| <ul> <li>OneDrive - Unive</li> <li>All Folders</li> <li>Attachments</li> <li>Desktop</li> <li>Documents</li> <li>Microsoft Team</li> <li>Pictures</li> <li>Training for Vax</li> <li>This PC</li> <li>3D Objects</li> <li>Desktop</li> </ul> | er. ^<br>Is<br>coviD-19<br>Vaccine Card |   |              |          |
| F                                                                                                    | ile name: COVID-19 Vaccine Card         |   | Custom Files | ~        |

• After choosing your file and clicking "open," please review your image to make sure it is the correct file; if it is correct, click "done." Your document and immunizations will be reviewed by compliance staff to ensure accuracy. If the immunizations entries and uploaded documents do not match, you will remain noncompliant for COVID-19. You have completed your COVID-19 Vaccine Verification.

| COVID-19 Vaccine                                                                               |                                               |
|------------------------------------------------------------------------------------------------|-----------------------------------------------|
| Please add all doses of your Covid-19 immunization information below. Please verify uploading. | all doses are on your vaccine record prior to |
| COVID-19 Vacination Card Upload                                                                |                                               |
| Upload Please upload a copy of your vaccination card Remove Edit/Comment                       |                                               |
| COVID-19 Vaccine History                                                                       |                                               |
| Add Immunization Immunization Admini                                                           | stered Date                                   |

# **COVID-19 Bivalent Booster Vaccine Declination Process:**

**Process through Point and Click "PNC"** 

#### **Employees**

### **COVID-19 Declination Vaccine Process:**

- Click on the patient portal link: <u>Patient portal</u>.
  - If you are not directed to the UCR Employee Health Record **System or are unable to login,** please contact UCR ITS for assistance:
    - 1. Tel: 951-827-4848
    - 2. To Place a Support Ticket with ITS: UCR Home UCR Portal (service-now.com)
- Click on the third blue box "View My Medical Clearances/Vaccination Records" in the center of the Page

| Home for            |           |
|---------------------|-----------|
| You last logged in: | 🕩 Log Out |

Welcome to

#### Student Health and Counseling Services/Employee Health Records

I would like to...

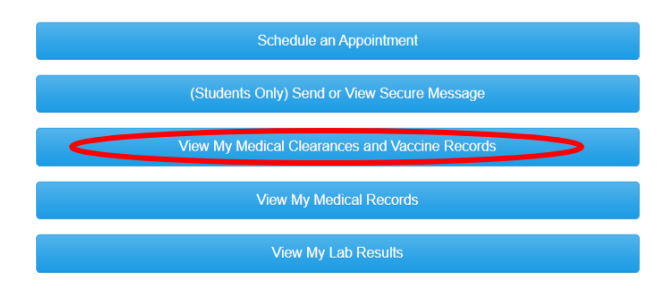

- If you do not see your clearances as pictured below, please send a secure email to covid19@ucr.edu for assistance or call the COVID-19 Hotline (844) 827 6827(assistance available until 06/30/2023)
- Click the blue, "**Request an Exemption**" button below.

|                                  | To Trovide your millionza vaccino date                                                                                                    | and name for the content year.                                                                                                    |                                                                       |
|----------------------------------|----------------------------------------------------------------------------------------------------|----------------------------------------------------------------------------------------------------|-----------------------------------------------------------------------|
| Home<br>Profile                  | <ol> <li>Click the green "Update" button</li> <li>Enter the date you received your</li> <li>In the drop down, select the vacc</li> <li>Click "Done" and your information</li> </ol> | in the "Influenza Vaccine" section.<br>flu vaccine.<br>ine type you received OR select "Flu nasal unsp<br>on will be saved. You do not need to upload a cr | c (Influenza nasal unspecified).'<br>opy of your flu vaccination reco |
| Medical Clearances Not Satisfied | To Decline Influenza Vaccination for the                                                                                                    | e current year.                                                                                                    |                                                                       |
| Appointments<br>Consent Forms    | <ol> <li>Click the blue"Request an Exem<br/>2. Choose "influenza Vaccine" from<br/>3. Choose the only option from the or<br/>4. Click "Submit."</li> </ol>                          | nption" button below.<br>m the dropdown options under "Clearance."<br>dropdown menu. Additional comments/explanat                                          | ion is NOT required.                                                  |
| Groups/Workshops                 | Overall Clearance Status: 🔗 Not Sat                                                                                                    | isfied                                                                                                    |                                                                       |
| Referrals                        | Itoma required for clear                                                                                                    | 20000                                                                                                    |                                                                       |
| landouts                         |                                                                                                    | ance.                                                                                                    |                                                                       |
| Aessages                         | Clearance                                                                                                    |                                                                                                    | status                                                                |
| Letters                          | COVID Bivalent Booster                                                                                                    | Update                                                                                                    | Not Compliant                                                         |
| iownload/Upload Forms            | COVID-19 Vaccine Primary                                                                                                    | Update                                                                                                    | <ul> <li>Compliant</li> </ul>                                         |
| orms                             | Influenza Vaccine                                                                                                    | Update                                                                                                    | O Not Compliant                                                       |
| nsurance Card                    |                                                                                                    |                                                                                                    |                                                                       |
| Survey Forms                     | Clearance Exemptions:                                                                                                    |                                                                                                    |                                                                       |
| Aedical Records                  | Clearance                                                                                                    | Status                                                                                                    |                                                                       |
| immunizations                    |                                                                                                    |                                                                                                    |                                                                       |
| De Lans Cont                     |                                                                                                    |                                                                                                    |                                                                       |

Read the declination form for COVID19 Bivalent Booster.

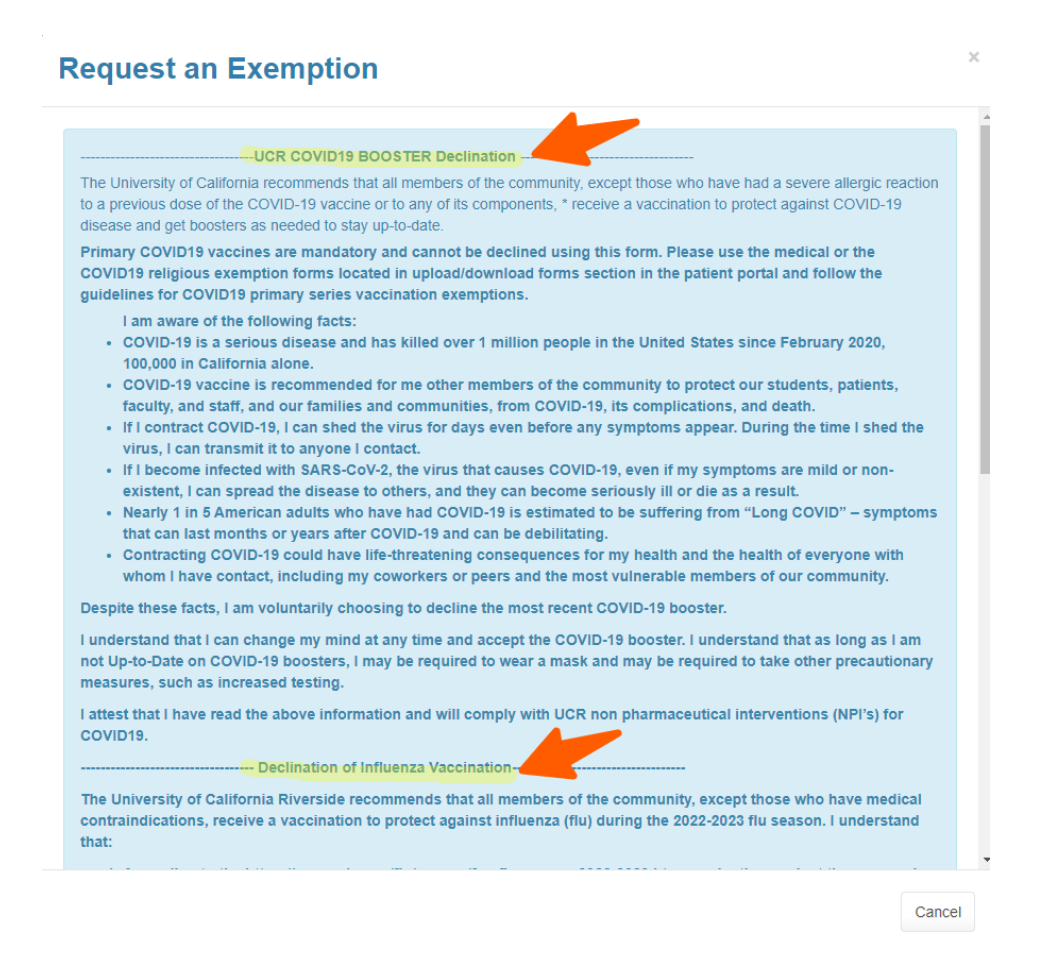

 Click on the blue "Exemption" button. Click from the from the dropdown menu select "Covid Bivalent Booster", then click the blue "continue" option. Additional comments/explanation is NOT required. Request an Exemption

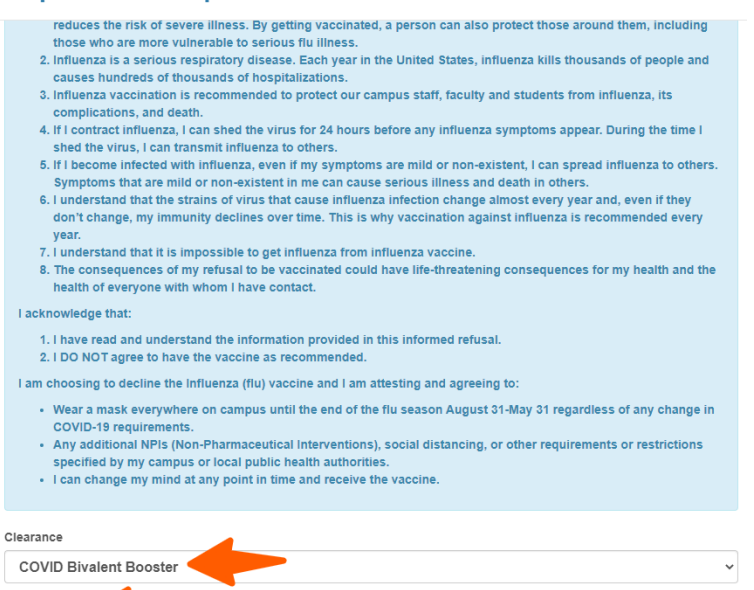

### **New Exemption Request**

| Add your exemption information below.                                  |               |
|------------------------------------------------------------------------|---------------|
| Requesting Exemption Fo <mark>r: COVID Bivalent Booster Reason </mark> |               |
| I decline to get the COVID-19 booster vaccine.                         | ~             |
| Comment/Explanation                                                    |               |
|                                                                        |               |
|                                                                        | Submit Cancel |

#### • Click on the blue "submit" button to move forward.

Declination status will make you compliant and will look like below. You are now compliant. If you do not see your clearances as pictured below, please send a secure email to covid19@ucr.edu for assistance or call the COVID-19 Hotline (844) 827 – 6827(assistance available until 06/30/2023)

#### Overall Clearance Status: ⊘ Satisfied

#### Items required for clearance:

| Clearance                |        |   | Status    | Details                         |
|--------------------------|--------|---|-----------|---------------------------------|
| COVID Bivalent Booster   | Update | 0 | Compliant | Exempt: COVID-19 Declination () |
| COVID-19 Vaccine Primary | Update | 0 | Compliant | Satisfied <b>0</b>              |
| Influenza Vaccine        | Update | Ø | Compliant | Exempt: Flu Shot Declination () |

#### **Clearance Exemptions:**

| Clearance              | Status                               | Last Updated                 |
|------------------------|--------------------------------------|------------------------------|
| COVID Bivalent Booster | Approved until 10/10/2023 by Patient | 3/24/2023 3:01 PM by Patient |
| Influenza Vaccine      | Approved until 09/30/2023 by Patient | 3/24/2023 2:59 PM by Patient |
|                        |                                      |                              |

Request an Exemption

### **Flu Vaccination Information**

University of California flu vaccine requirement According to the "Seasonal Influenza Vaccination Program" attachment within the <u>UC Policy on Vaccination Programs</u>, all covered students, faculty, other academic appointees and staff are <u>required</u> to get vaccinated against influenza or opt out. The deadline to provide this information to UCR will be December 1 of the academic year.

While the requirement applies to those who will be living, learning, or working on campus, all members of the campus community - and their families - are strongly encouraged to get the flu vaccination. Those employees with an approved 100% remote work agreement on file do not need to submit their vaccine status.

### How to provide your flu vaccine information to campus

Please note that your Medical Clearances record will show as "**non-compliant**" until you either provide your flu vaccine information or indicate you have declined the seasonal flu vaccine as instructed below.

Starting in August 31 through December 1 of the academic year employees and students have access to the Student Health Center's immunization record system. Employees can log into the portal via standard campus multifactor authentication (MFA). This secure system is isolated to only information provided by the employee and does not connect to other health records an employee may have at other healthcare locations.

- Click on the patient portal link: <u>Patient portal</u>.
- Click on the third blue box "View My Medical Clearances/Vaccination Records" in the center of the page Home for

You last logged in: 🕞 Log Out

#### Welcome to

#### Student Health and Counseling Services/Employee Health Records

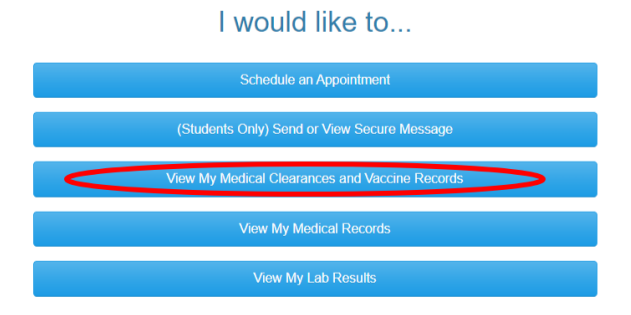

- On the next screen, you will see directions for adding your Influenza immunization or submitting a declination.
  - **To Provide** your Influenza Vaccine date and name for the current year:
    - 1. Click the green "**Update**" button in the "Influenza Vaccine" section Items required for clearance:

| Clearance         |        |
|-------------------|--------|
| COVID Vaccine     | Update |
| Influenza Vaccine | Update |

2. Click "Add Immunization" under Influenza Vaccine History

### Influenza

| 2022-2023 INFLUENZA SEASON<br>Influenza vaccines need to be dated 8/31 or after for each new influenza season. Please see CDC influenza vaccine<br>recommendations and FAQ's: https://www.cdc.gov/flu/season/faq-flu-season-2022-2023.htm                       |              |       |  |  |
|----------------------------------------------------------------------------------------------------|--------------|-------|--|--|
| Influenza Vaccine History                                                                                                    |              |       |  |  |
| <ul> <li>Add Immunization</li> <li>3. Input the date of your Influenza vaccine and in the drop down, select the vaccine type you received OR select "Flu nasal unspc (Influenza nasal unspecified)" and then click "save."</li> <li>Add Immunization</li> </ul> |              |       |  |  |
| Date                                                                                                    | Immunization |       |  |  |
| MM/DD/YYYY                                                                                                    | Select one   | ~     |  |  |
|                                                                                                    | Save         | ancel |  |  |

4. Click "Done" and your information will be saved. You **do not** need to upload a copy of your flu vaccination record. You are now compliant for this year's Influenza Vaccine.

| 022-2023 INFLUENZA SEASON<br>ifiluenza vaccines need to be dated { | 8/31 or after for each new influenza season. Please see CDC<br>www.cdc.nov/flu/season/fan_flu-season-2022-2023.htm | influenza vaccine |
|--------------------------------------------------------------------|----------------------------------------------------------------------------------------------------|-------------------|
|                                                                    |                                                                                                    |                   |
| nfluenza Vaccine History                                           |                                                                                                    |                   |
| Add Immunization                                                   |                                                                                                    |                   |
| Immunization                                                       | Administered Date                                                                                                  |                   |
|                                                                    |                                                                                                    |                   |
|                                                                    |                                                                                                    |                   |
|                                                                    |                                                                                                    |                   |

To Decline Influenza Vaccination for the current year:
 1. Click the blue "Request an Exemption" button below

| Clearance Exemptions: |        |              |  |  |
|-----------------------|--------|--------------|--|--|
| Clearance             | Status | Last Updated |  |  |
|                       |        |              |  |  |
| Request an Exemption  |        |              |  |  |

2. Choose "Influenza Vaccine" from the dropdown options under "Clearance" and click "Continue."

| R | Request an Exemption | ×      |
|---|----------------------|--------|
| С | learance             |        |
|   | Select Clearance     | ~      |
|   | Select Clearance     |        |
|   | Influenza Vaccine    |        |
|   |                      |        |
|   |                      | Cancel |

- 3. Choose the only option from the dropdown menu. Additional comments/explanation is NOT required.
- 4. Click "Submit." You are now compliant for this year's Influenza Vaccine.

# Influenza Vaccine Declination Process:

- Click on the patient portal link: Patient portal.
- Click on the third blue box "View My Medical Clearances/Vaccination Records" in the center of the page
- On the next screen, scroll down to the Clearance Exemptions section located at the bottom of the page
- Click on green "Request an Exemption" button. This will take you to the Declination option

| Home                             |                                                                                                    | la anana fan                                                                                                    |                                                                 | Print                                                        |  |  |
|----------------------------------|----------------------------------------------------------------------------------------------------|----------------------------------------------------------------------------------------------------|-----------------------------------------------------------------|--------------------------------------------------------------|--|--|
| Profile                          | iviedical C                                                                                                    | learances for                                                                                                    |                                                                 |                                                              |  |  |
|                                  | TO MEET UC IMMUNIZATION REQUIREMENTS and not experience a HOLD on registration:                                                                                                    |                                                                                                    |                                                                 |                                                              |  |  |
| Medical Clearances Not Satisfied | Please note: It is not suf                                                                                                    | Please note: It is not sufficient to upload your immunization record only. Failure to enter immunization dates will result in non-compliance with medical |                                                                 |                                                              |  |  |
| Appointments                     | 1 Enter the immunize                                                                                                    | clearance requirements.                                                                                                    |                                                                 |                                                              |  |  |
| Account Summary                  | Enter the immunization dates for ALL immunizations items required for dearance.     OD NOT enter dates that DO NOT meet the AGE requirement for each vaccine. You will NOT be able to update the date later and                                                                                                    |                                                                                                    |                                                                 | ne. You will NOT be able to update the date later and you    |  |  |
| Medical Records                  | <ul> <li>will remain non-compliant.</li> <li>Read the age requirements in each vaccine box very carefully.</li> </ul>                                                                                                    |                                                                                                    |                                                                 |                                                              |  |  |
| Impunizations                    | <ul> <li>If you do not</li> <li>2. Upload a copy of y</li> </ul>                                                                                                    | t have a vaccine that meets age requi<br>our immunization record that matche                                                                              | irements leave it blank until ;<br>as your dates entered (Requi | you get the vaccine that meets the age requirement.<br>ired) |  |  |
| mmunzalUns                       | <ol> <li>Answer your TB screening questions. TB tests MUST BE WITHIN 12 months of your first attendance date at UCR.</li> <li>Please wait ONE HOUR for any holds you may be experiencing in your R'Web account to clear once you reach 100% compliance. YOU MUST BE 100% compliant with all medical clearance items.</li> </ol> |                                                                                                    |                                                                 |                                                              |  |  |
| 🕒 Log Out                        |                                                                                                    |                                                                                                    |                                                                 |                                                              |  |  |
|                                  | Overall Clearance Statu                                                                                                    | is: 🐼 Not Satisfied                                                                                                    |                                                                 |                                                              |  |  |
|                                  | Items required for clearance:                                                                                                    |                                                                                                    |                                                                 |                                                              |  |  |
|                                  | Clearance                                                                                                    |                                                                                                    | Status                                                          | Details                                                      |  |  |
|                                  | COVID Vaccine                                                                                                    | Update                                                                                                    | 🧭 Compliant                                                     | Satisfied <b>1</b>                                           |  |  |
|                                  | Influenza Vaccine                                                                                                    | Update                                                                                                    | Ont Compliant                                                   | Not Satisfied <b>6</b>                                       |  |  |
|                                  | Clearance Exe                                                                                                    | mptions:                                                                                                    |                                                                 |                                                              |  |  |
|                                  | Clearance                                                                                                    | Status                                                                                                    |                                                                 | Last Updated                                                 |  |  |
|                                  |                                                                                                    |                                                                                                    |                                                                 |                                                              |  |  |
|                                  |                                                                                                    |                                                                                                    |                                                                 |                                                              |  |  |
|                                  |                                                                                                    |                                                                                                    |                                                                 |                                                              |  |  |
|                                  |                                                                                                    |                                                                                                    |                                                                 |                                                              |  |  |
|                                  | Request an Exemption                                                                                                    |                                                                                                    |                                                                 |                                                              |  |  |
|                                  |                                                                                                    |                                                                                                    |                                                                 |                                                              |  |  |

- In "select clearance" dropdown list choose Influenza vaccine and click continue
- Select reason and choose "I have elected to decline influenza vaccination for the current academic year.
- Click submit and you will see in the clearance exemption section your approved and processed influenza declination exemption.